## Microsoft Teams Afac オンライン会議への参加方法のご案内 (スマホ版)

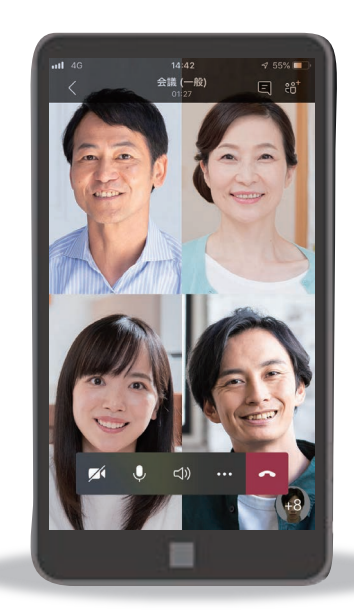

事前準備

## Microsoft Teams アプリをインストールしてください

※アカウントの取得、設定、サインイン等の必要はございません。無料でご利用いただけます。

iPhoneの方は こちら

App Store

<u>からダウンロード</u>

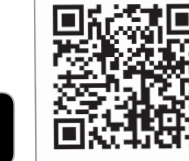

Androidの方は こちら

> Google Play で手に入れよう

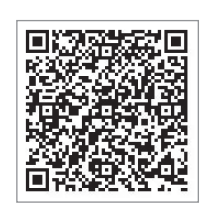

当日接続

## ご案内メールのURLをクリックし、会議に参加してください

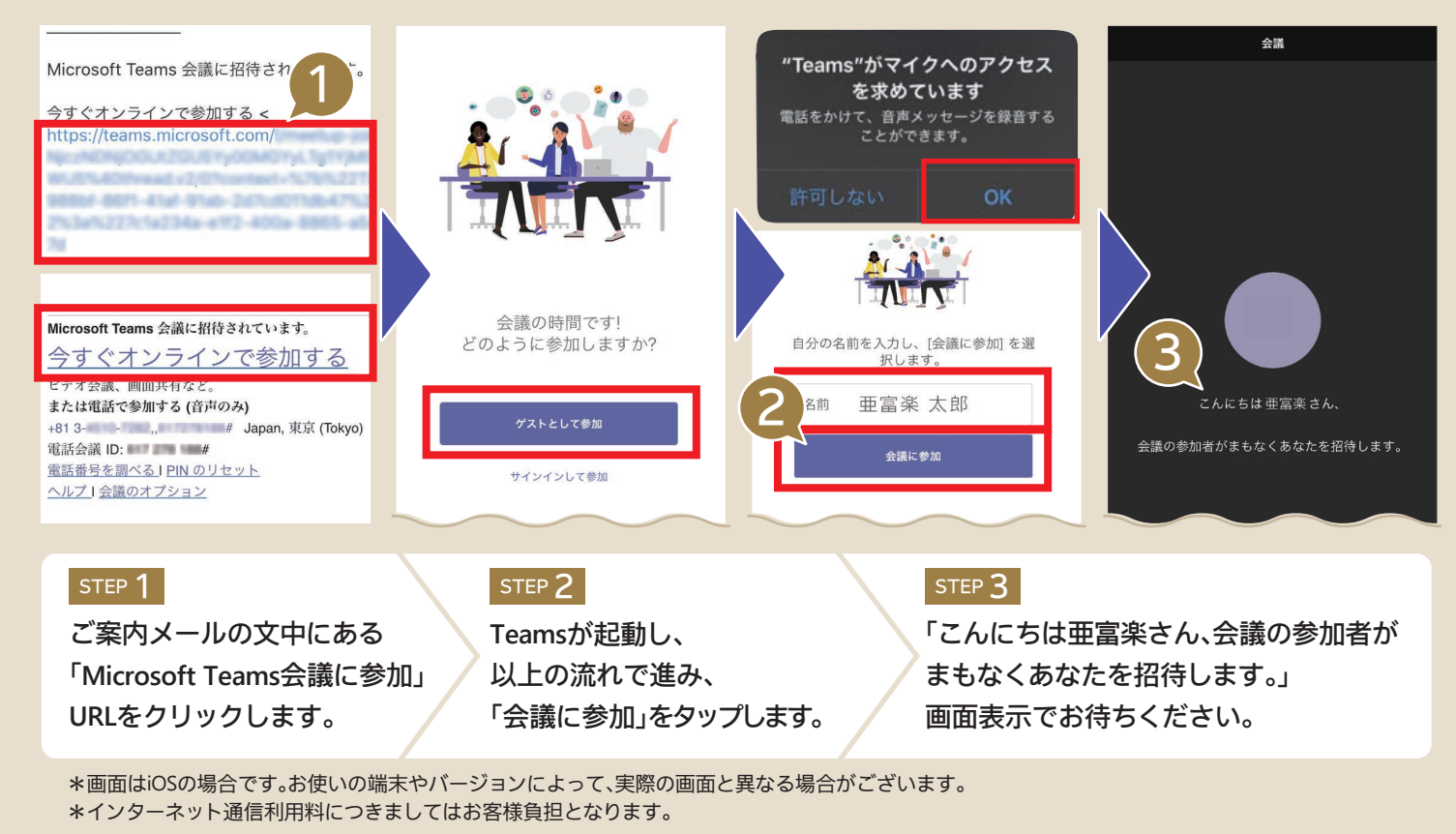

<募集代理店> (アフラックは代理店制度を採用しています)

<引受保険会社>

**Affac アフラック** 〒163-0456 東京都新宿区西新宿 2-1-1 新宿三井ビル URL https://www.aflac.co.jp/